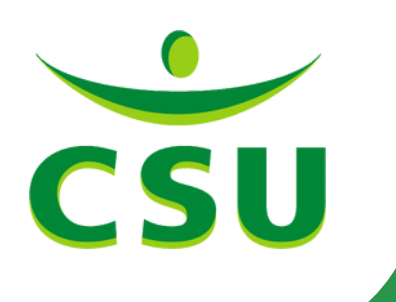

# Inloggen in de medewerkersapp

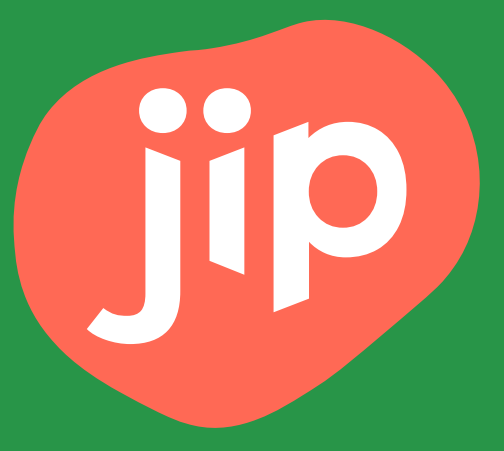

# Schoonmaakcollega's

Neem onderstaande stappen door om de Jip app op jouw telefoon te installeren. Let op: je hebt hiervoor een tweede apparaat nodig. Naast je eigen telefoon heb je dus een andere telefoon, tablet, laptop of computer nodig.

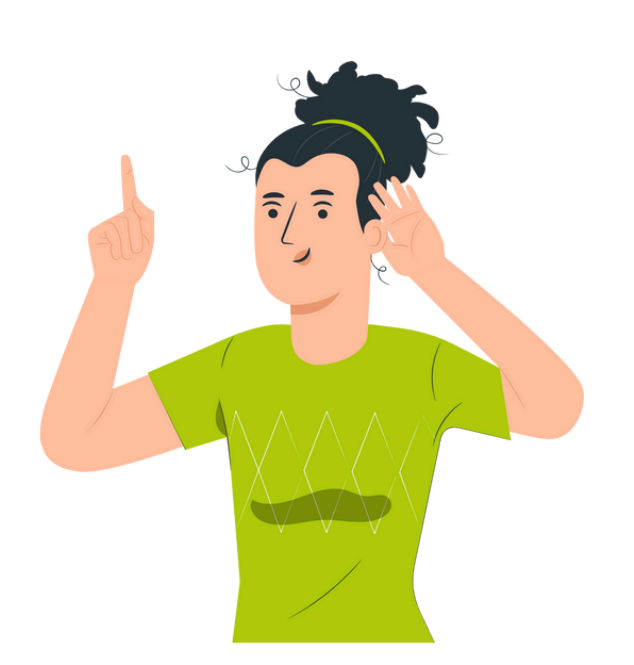

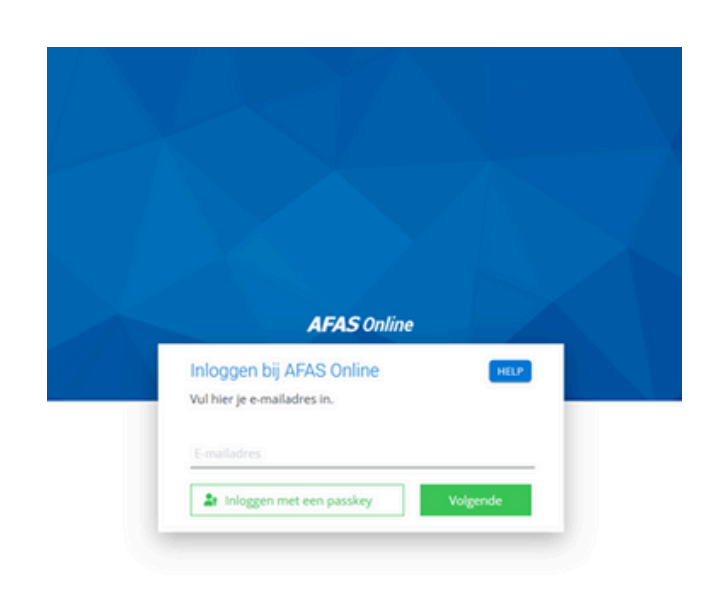

### Stap 1

Open de volgende stappen op een ander apparaat dan jouw eigen telefoon. **Stap 2** Ga naar www.mijnCSU.nl

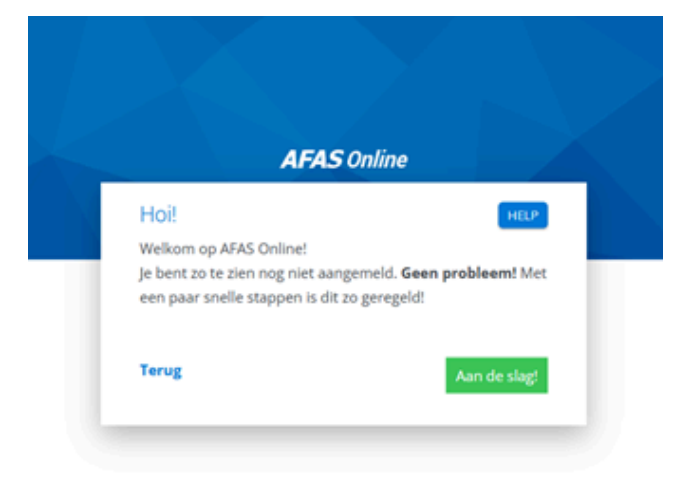

### Stap 3

Activeer je AFAS account.

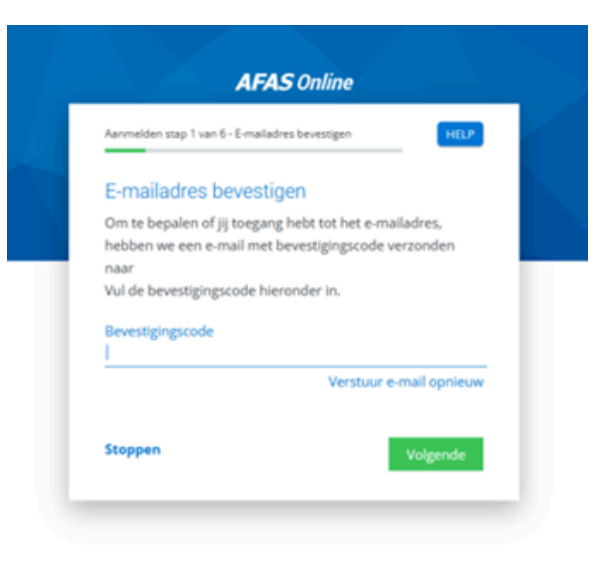

### Stap 4

Je ontvangt per mail een beveiligingscode die je in kunt vullen. Let op: deze code kan in je spam staan.

| Aanmelden stap 2 v  | an 6 - Naam en wachtwoord | HELP     |
|---------------------|---------------------------|----------|
| Naam en wa          | achtwoord                 |          |
| Vul hier je naam    | in en bedenk een lang wac | htwoord! |
| Naam                |                           |          |
| Wachtwoord          |                           |          |
| √ Minimaal 12 teker | ns (nu nog 12)            |          |
| Stoppen             |                           | Volgende |

### Stap 5

Kies een wachtwoord. Zorg dat je dit wachtwoord goed onthoudt; deze heb je vaker nodig om in de Jip app te komen.

| anmelden stap 3 van 6 - Tel                                                                  | efoonnummer                                                                    | HELP                |
|----------------------------------------------------------------------------------------------|--------------------------------------------------------------------------------|---------------------|
| Telefoonnummer                                                                               | r                                                                              |                     |
| Goedemorgen<br>telefoonnummer in. Dit<br>accountbeveiliging en -l<br>zijn voor het ontvangen | ! Vul hier je<br>t nummer gebruiken we<br>herstel. Het nummer mo<br>n van SMS. | voor<br>et geschikt |
| =-                                                                                           |                                                                                |                     |
| erug                                                                                         |                                                                                | Volgende            |

### Stap 6

Controleer hier of je telefoonnummer klopt. Vul anders het juiste telefoonnummer in.

| Aanmelden stap 4 van 6 - Telefoor   | nnummer bevestigen      | HELP       |
|-------------------------------------|-------------------------|------------|
| Telefoonnummer be                   | evestigen               |            |
| Vul hier de bevestigingscod<br>naar | de in die via SMS verzo | onden is   |
| Bevestigingscode<br>                |                         |            |
|                                     | Verstuur S              | MS opnieuw |
| Tanua                               |                         |            |

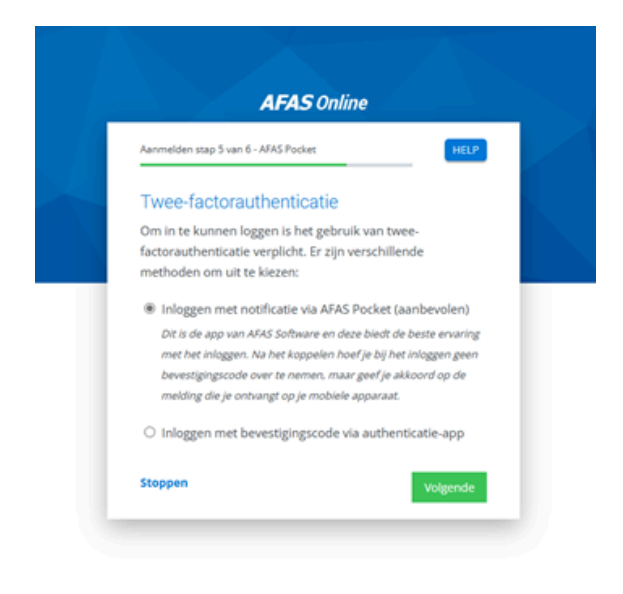

### Stap 7

Vul de beveiligingscode in je via een SMS ontvangt.

### Stap 8

Kies voor 'Inloggen met notificatie via AFAS Pocket'

| AFA                                                   | S Online                     |
|-------------------------------------------------------|------------------------------|
| Aanmelden stap 5 van 6 - AFAS Po                      | cket                         |
| AFAS Pocket                                           |                              |
| Download en installeer AF                             | FAS Pocket!                  |
| Open Google Play (Android)<br>' <b>AFAS Pocket</b> '. | ) of App Store (IOS) en zoek |
| Gelukt? Kies dan Volgende                             | ' om de code te scannen.     |
| Terug                                                 | Volgen                       |

### Stap 9

Download de AFAS Pocket app via www.CSU.nl/Jip op je eigen telefoon. Druk in het scherm zoals hierboven op 'Volgende'.

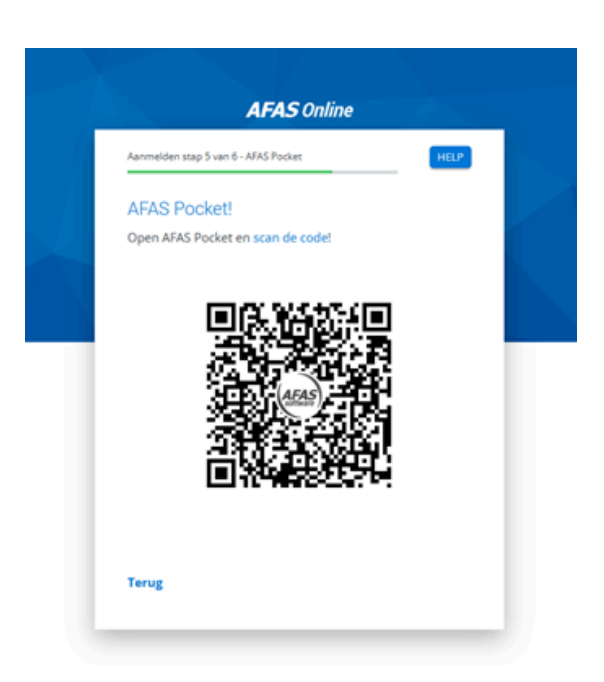

### Stap 10

Laat dit scherm open staan op je tweede apparaat en ga naar de AFAS Pocket app op jouw eigen telefoon.

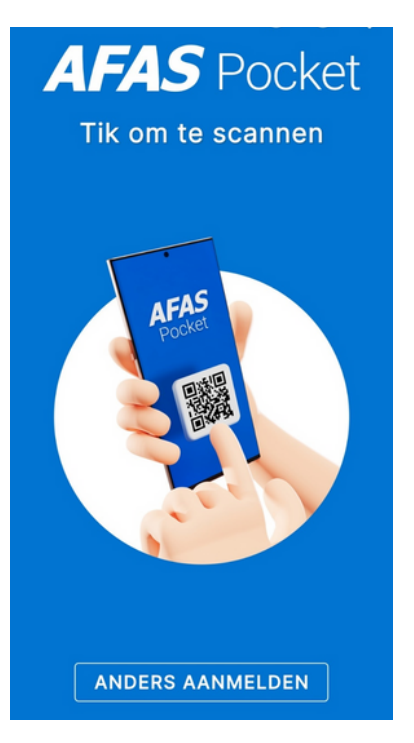

**Stap 11** Klik op 'anders aanmelden'

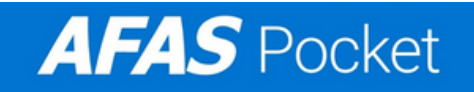

Nog een paar stappen en je kunt AFAS Pocket gebruiken!

#### E-mailadres of gebruikersnaam

Omgevingssleutel

Annuleren

Aanmelden

### Stap 12

Vul je e-mailadres en de omgevingssleutel in: 483RNZ.

### **AFAS** Pocket

Vul hieronder de eenmalige activatiecode in die je via de e-mail hebt ontvangen.

Activeringscode

### Stap 13

Vul de activatiecode in die jij in je mail ontvangt. Let op: deze code kan in je spam staan.

#### Vul je nieuwe pincode in 0 0 0 0 2 1 3 ABC DEF 5 Δ 6 GHI JKL MNO 8 9 PQRS TUV WXYZ 0 X

### Stap 14

Hier kies je een nieuwe pincode voor de AFAS Pocket app. Zorg dat je deze pincode goed onthoudt.

### Welkom bij AFAS Pocket

Geniet van de functies die je werkgever voor jou heeft klaargezet en regel simpel je administratie, waar je ook bent.

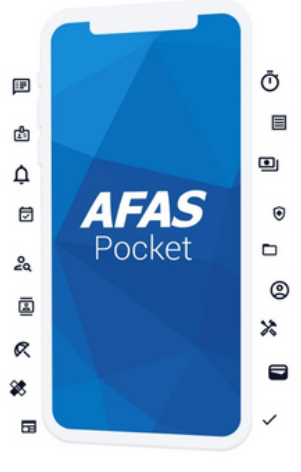

Klaar

**Stap 16** Druk op 'Klaar'.

#### Herhaal je pincode 0 0 0 0 2 1 3 ABC DEF 5 4 6 GHI JKL MNO 8 7 9 PQRS TUV WXYZ 0 X Stap 15

Herhaal je pincode.

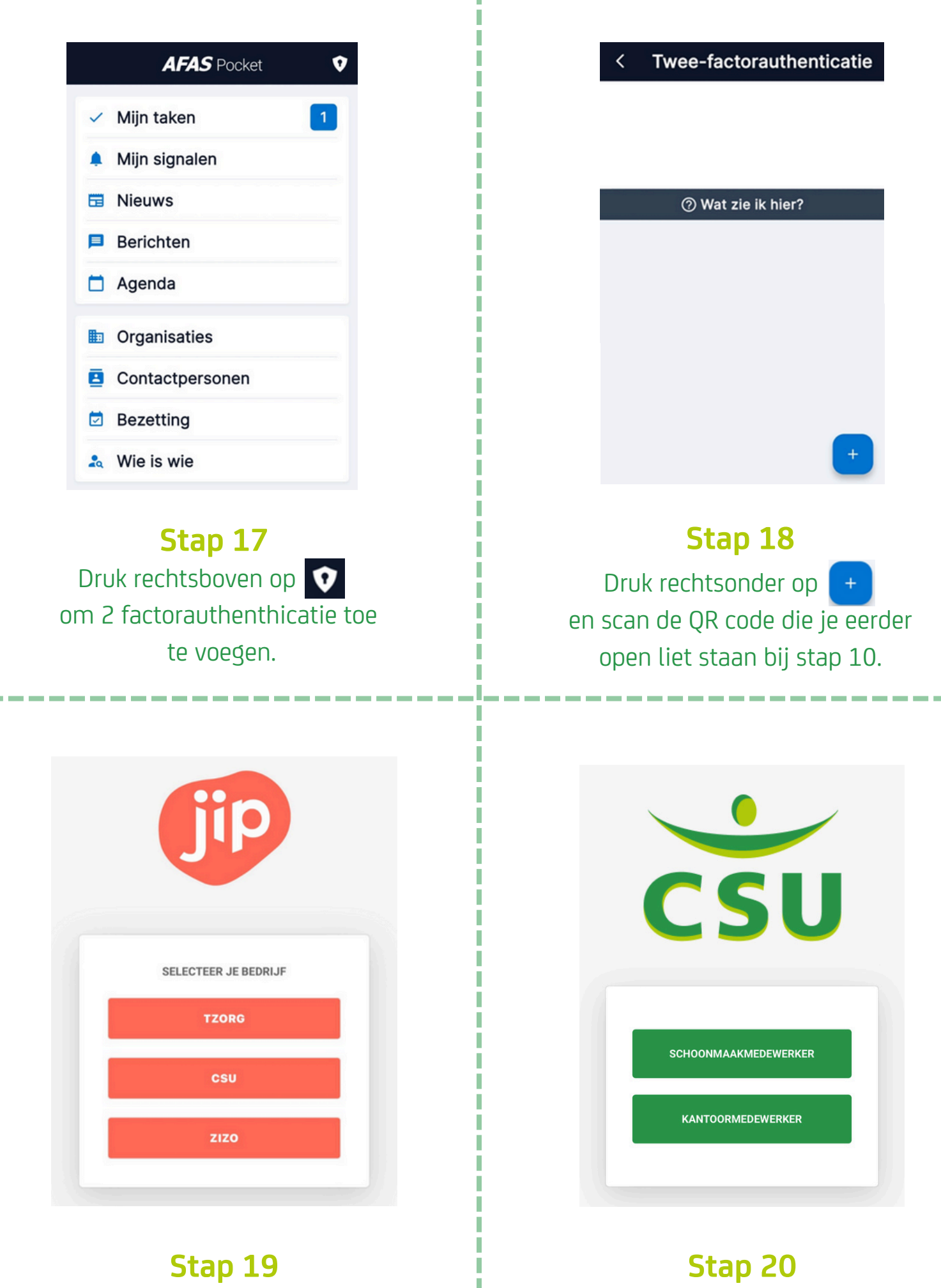

Download de Jip app via www.CSU.nl/Jip en kies voor 'CSU'.

### Kies voor 'Schoonmaakmedewerker'

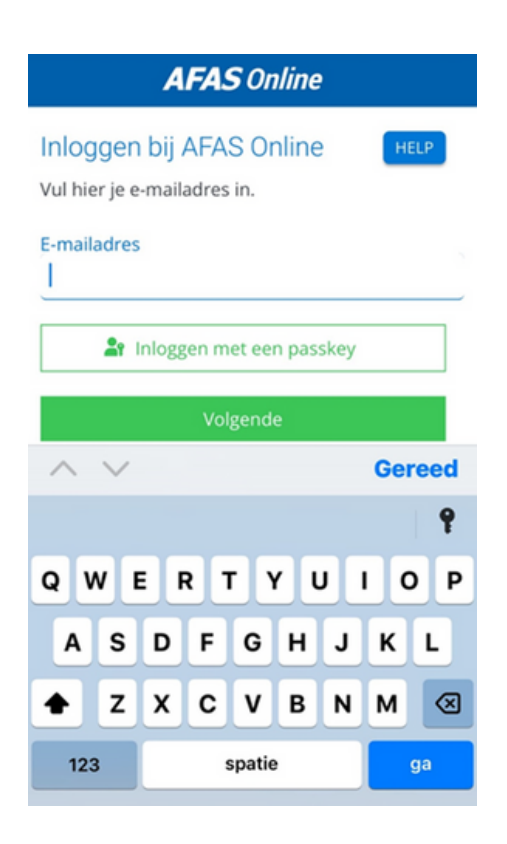

### Stap 21

Log in bij AFAS met je e-mailadres en klik op 'Volgende'.

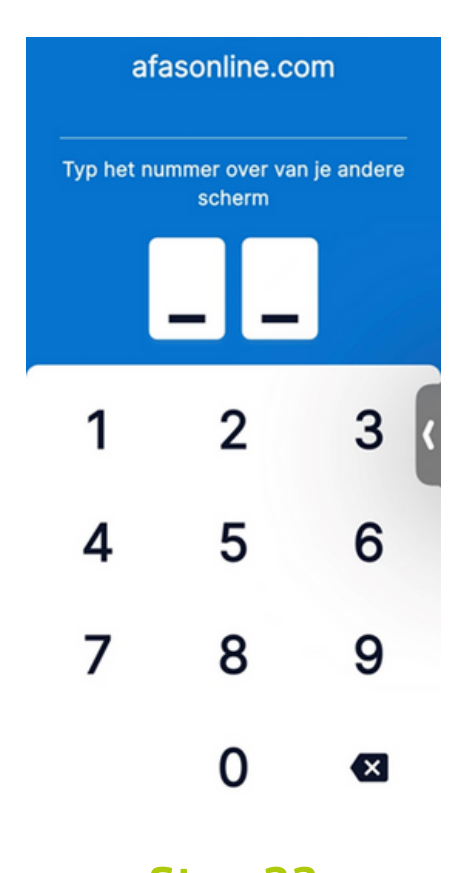

### **Stap 23** Open AFAS online en vul de 2 cijferige code in.

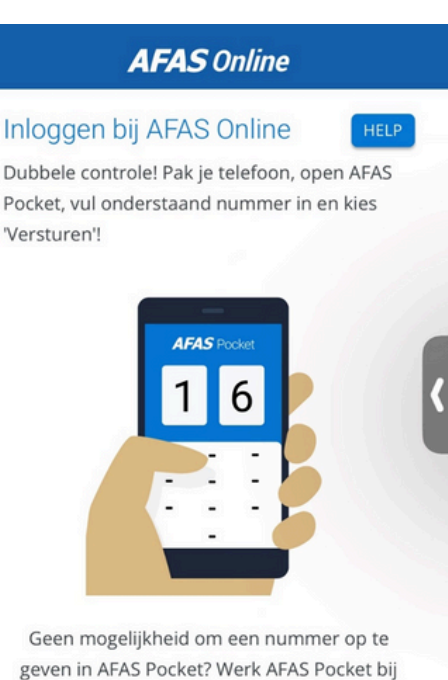

naar de nieuwste versie.

### Stap 22

## Open de AFAS Pocket app en bekijk de code die jij op het scherm ziet.

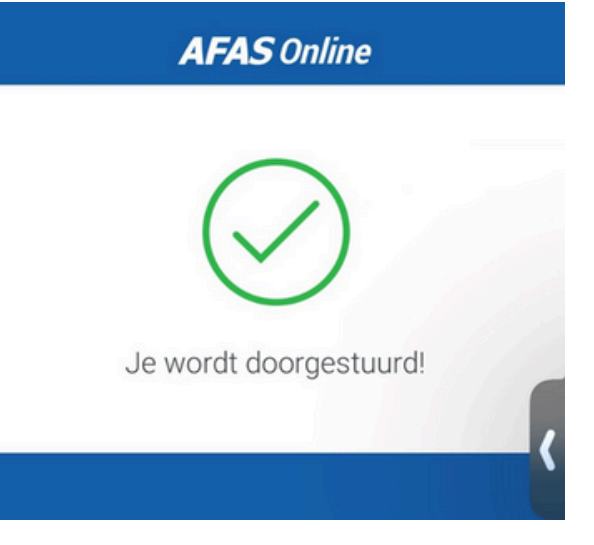

**Stap 24** Open de Jip app. Jij bent nu ingelogd! In deze app kun je met collega's communiceren en berichten, foto's of video's op het prikbord plaatsen. Jip is een interne app, mensen buiten Tzorg hebben geen toegang tot Jip. Het is belangrijk om een aantal afspraken met elkaar te maken:

- Behandel anderen "online", zoals je zelf ook behandeld wilt worden
- Respecteer de mening, (geloofs)opvattingen en cultuur van anderen
- Plaats geen berichten of opmerkingen die door anderen als kwetsend, aanstootgevend of beledigend ervaren kunnen worden
- Ga zorgvuldig om met de privacy van jezelf, cliënten en van anderen
  - Plaats nooit foto's van cliënten, van jezelf met een client of een bezoeker van de client
  - Plaats alleen foto's van collega's na akkoord van deze collega's

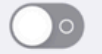

lk ga akkoord

### Stap 25

Je ziet nu de gedragsregels voor het gebruik van Jip. Lees deze goed door en klik op 'Ik ga akkoord'.

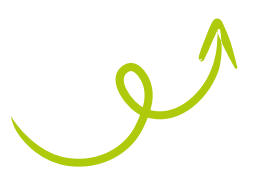